## "校园服务在线"使用说明

校园服务在线网址: http://xyfw.xujc.com, 学生可以在此平台报修。 ● 该平台用学号登录,在类别内选择学生的身份登录。

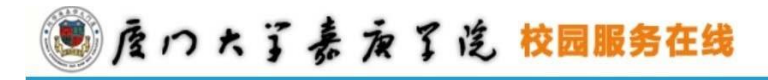

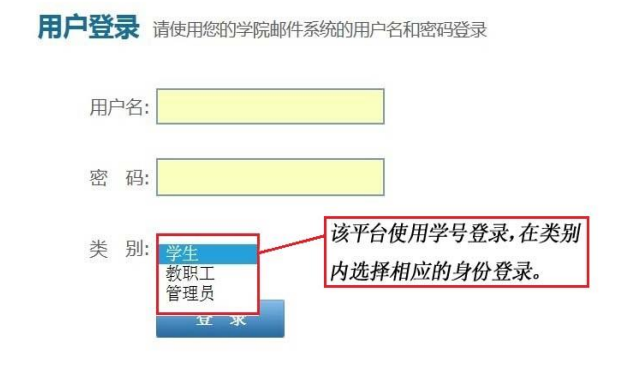

Copyright © 2014 厦门大学嘉庚学院, All Rights Reserved

● 报修点击"后勤报修",进入报修界面。

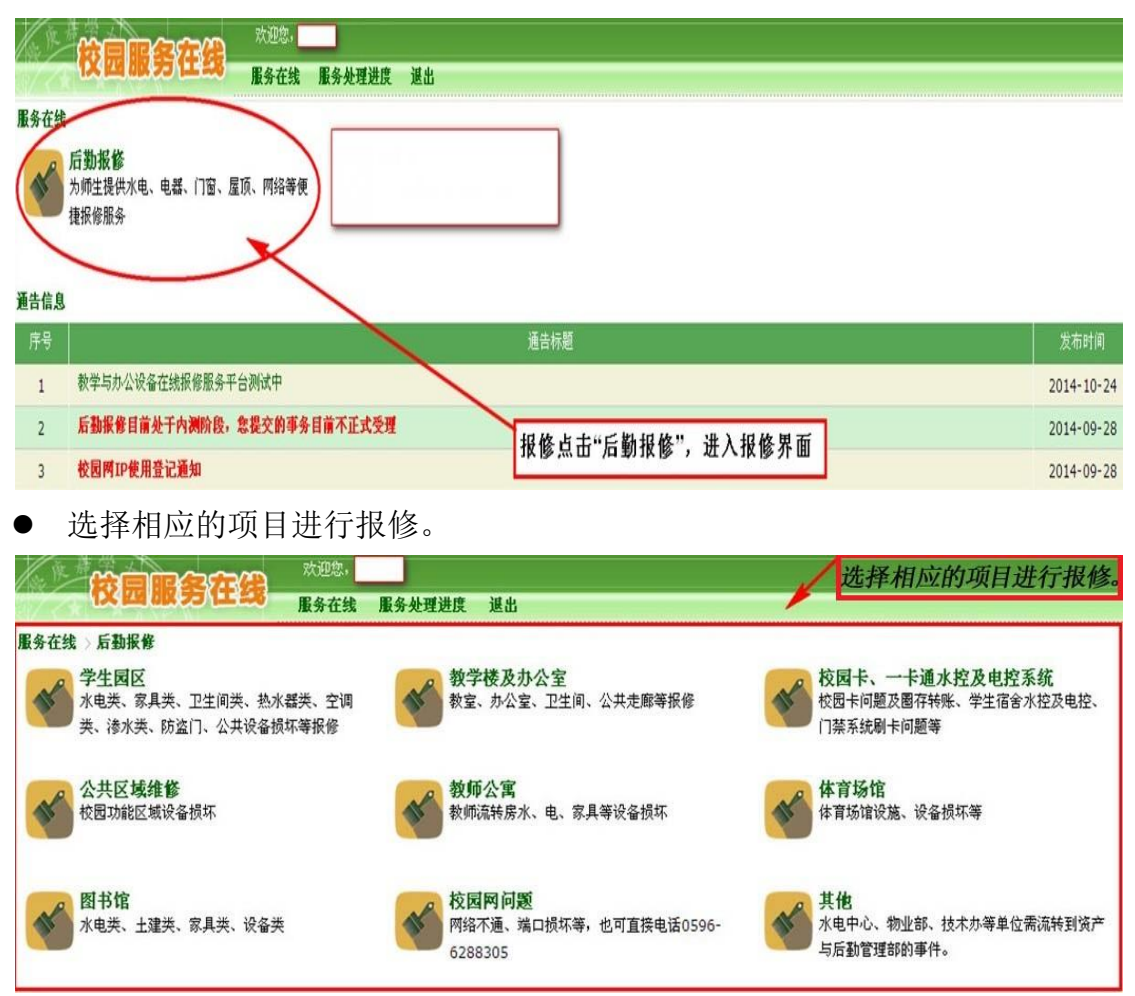

 点击进入报修服务请求界面后,正确填写报修信息,带\*号的是必填项目, 其他项目是选填,填写完成后点击提交。

|           | AALA AAAALA EU      |             |
|-----------|---------------------|-------------|
| 的服务请求:水电类 | 报修                  |             |
| *联系电话:    |                     |             |
| - 报修地点:   | 格式为· 主座1=101        | 点击进入报修服务请求界 |
| 约维修日期:    | 格式为:0000-00-00      |             |
| 约维修时间:    | 格式为:上午 9:00 - 10:00 | 项目是选填项目。填写完 |
| *事件描述:    | <u>~</u>            | 成后点击提交就可以了。 |
|           |                     |             |

 点击服务处理进度,可查看自己报修项目处理进度。点击编号,可查询报修 处理进度的最新状态。你也可以重新编辑你的报修事件,或删除报修事件。

|                                                          | 四服另任                      |                                                                   | 地理进度 選出     |                       |             |  |
|----------------------------------------------------------|---------------------------|-------------------------------------------------------------------|-------------|-----------------------|-------------|--|
| 事件管理                                                     |                           |                                                                   |             |                       |             |  |
| 7 « Prev 1 N                                             | ext » 编号:                 | 过 滤 清除                                                            | 过滤 新增报修     |                       |             |  |
| 编号                                                       | 服务类别                      |                                                                   |             | That                  | 申请时间        |  |
| 20141100002                                              | 家具类报修                     | 联系电话:6288716<br>报修地点:图书馆<br>预约时间:2014-11-14<br>專件描述:测试            |             | 点击服务进度,可<br>已报修的项目处理  | 以查看自<br>进度。 |  |
| 20141000016                                              | 家具类报修                     | 联系电话:6288716<br>报修地点:南光2#101<br>预约时间:2014-10-28上午9<br>事件描述:测试分派任务 | 9: :0-10:00 | 点击编号, 查询报<br>修处理进度的最新 | 2014-10-28  |  |
| 20141000014                                              | 水电类报修                     | 联系电话:6288716<br>报修地点:南光1=403<br>预约时间:2014-10-24下午7<br>事件描述:3333测试 | 7: :0-9:00  | 状态。                   | 2014-10-28  |  |
| <b>校</b><br>事件编号:2014                                    |                           |                                                                   |             |                       |             |  |
| 编号                                                       | 20141100002               |                                                                   |             |                       |             |  |
| 项目分类名称                                                   | 学生园区>>家具                  | 类报修                                                               |             | 你可以重新编辑你的报修事          | (件,         |  |
| 姓名                                                       | 或者因为其他原因删除你自己的            |                                                                   |             |                       |             |  |
| 申请时间                                                     | 2014-11-13 19:44:28 报修事件。 |                                                                   |             |                       |             |  |
| 联系电话                                                     | 6288716                   |                                                                   |             |                       |             |  |
| 报修地点                                                     | 图书馆                       |                                                                   |             |                       |             |  |
| 预约时间                                                     | 2014-11-14                |                                                                   |             |                       |             |  |
| 事件描述                                                     | 测试                        |                                                                   | 下边是处理进      | 度的记录。                 |             |  |
| 处理记录                                                     |                           |                                                                   |             |                       |             |  |
| 处理时间                                                     |                           |                                                                   |             |                       |             |  |
| 2014-11-24 10:11:37 【项目转移】由 【图书馆>>水电类】 转移至 【学生园区>>家具类报修】 |                           |                                                                   |             |                       |             |  |
|                                                          |                           |                                                                   |             |                       |             |  |
|                                                          |                           |                                                                   |             |                       |             |  |

● 重新编辑事件,可以对相关信息进行编辑。

|           | 大迎您,<br>一                          |                 |  |  |  |
|-----------|------------------------------------|-----------------|--|--|--|
|           | 四 相較 ティーニュス 服务在线 服务处理进度 退出         |                 |  |  |  |
| 事件编号:2014 | 1100002 返回列表 编辑事件 删除事件             |                 |  |  |  |
| 编号        | 20141100002                        |                 |  |  |  |
| 项目分类名称    | <sup>家具类报修</sup> 重新编辑事件可以对联系电话、    |                 |  |  |  |
| 姓名        |                                    | 修地点、预约维修日期、预约维修 |  |  |  |
| 申请时间      | 2014-11-13 19:44:28 时间、事件描述进行编辑操作。 |                 |  |  |  |
| 联系电话      | 6288716                            |                 |  |  |  |
| 报修地点      | 图书馆 格式为: 丰庭1#101                   |                 |  |  |  |
| 预约维修日期    | 2014-11-1 格式为:0000-00-00           |                 |  |  |  |
| 预约维修时间    | 格式为:上午 9:00 - 10:00                |                 |  |  |  |
| 事件描述      | 测试                                 |                 |  |  |  |
|           | 軍 新 取 消                            |                 |  |  |  |

在事件状态内,当事件处理完成,平台会自动发送邮件提醒你维修事件已完成,你可登录平台点击验收,对维修事件的处理结果进行评价,事件未处理好,你也可以选择未处理。(注:如果不进行验收,系统会在规定的时间自动默认验收通过。)

| ●FTE 22<br>7 ■ Draw 10 How to 46号: 社 法 清除计法 新婚报告 |       |                                                                                                    |            |                 |       |       |
|--------------------------------------------------|-------|----------------------------------------------------------------------------------------------------|------------|-----------------|-------|-------|
| (8 <del>1</del> 5                                | 服务类别  | 横边                                                                                                    | 申请时间       | 历时              | 状态    | 验数    |
| 20141100002                                      | 家具类报修 | 東系电話:6288716<br>振修地点:問书馆<br>預約时间:2014-11-14<br>事件描述:測试                                                                                                    | 2014-11-13 | 17天17小时3:<br>分钟 | 未分滅   |       |
| 20141000016                                      | 家具类报修 | 東原电话:6288716<br>指約时间:2014-10-28上年9;:0-<br>事件描述:测试分派任务<br>或生是事件状态,当事件处理完毕后,平台会自动发送<br>邮件描述:测试分派任务                                                                                                    | 2014-10-28 | 7天58分钟          | 处理完毕  | 驗收    |
| 20141000014                                      | 水电类报修 | <ul> <li>联系电话:6288716</li> <li>新米市运:6288716</li> <li>新米館事件的处理结果进行评价,事件未处理好,你可以选择未处理,把事件转回到待处理状态,该事件将被</li> <li>预約时间:2014-10-24下午7: :0-</li> <li>重新被派工处理。如果不登陆平台进行验收操作,系统</li> <li>李件描述:3333例试</li> <li>会在规定的一定时间后自动默认为验收通过。</li> </ul> | 2014-10-28 | 34天13小时4        |       |       |
| 20141000015                                      | 水电类报修 | 联系电话:6288716<br>报修地点:南光1≠403<br>预约时间:2014-10-24下午7₁:0-9:00<br>事件描述:4444砌试                                                                                                    | 2014-10-28 | 11小时1分钟         | 处理完毕( | 14 KX |
| 20141000008                                      | 水电类报修 | <ul> <li>联系电话:628716</li> <li>报修地点:南光1=403</li> <li>预約时间:2014-10-24下午71: :0-9:00</li> <li>事件描述:2222测试测试测试测试测试</li> <li>事件描述:2222测试测试测试测试测试</li> </ul>                                                                                  | 2014-10-24 | 3天17小时<br>分钟    | R %   | :=    |
| 20141000009                                      |       | 単系电话:6288716<br>振信地点:南光1=403<br>預約时间:2014-10-24下年7: :0-9:00<br>事件描述:11111测试测试测试测试                                                                                                    | 2014-10-24 | 37天19小时33<br>分钟 | 处理中   |       |
| 20141000006                                      | 土建类报修 | 単系电话:6288716<br>採館地点:南光1≠403<br>預約时间:2014-10-24下午7; :0-9:00<br>事件描述:测试测试测试测试测试2222                                                                                                    | 2014-10-24 | 37天19小时37<br>分钟 | 处理中   |       |

点击验收进入验收界面。根据实际情况进行填写。

|           | 京田<br>大迎想,                            |                                  |  |  |  |
|-----------|---------------------------------------|----------------------------------|--|--|--|
|           | KM (10K 75) 11 - 56 服务在线 服务处理进度 退出    |                                  |  |  |  |
| 事件编号:2014 | 1000015 返回列表 验收事件                     |                                  |  |  |  |
| 编号        | 20141000015                           |                                  |  |  |  |
| 项目分类名称    | 学生园区 >>水电关报修                          |                                  |  |  |  |
| 姓名        |                                       |                                  |  |  |  |
| 申请时间      | 2014-10-28 00:11:21                   | 点击验收进入验收界面,如事件                   |  |  |  |
| 联系电话      | 6288716                               | 已处理好,就可以勾选已处理,<br>加重处土处理好 你可以勿选主 |  |  |  |
| 报修地点      | 南光1#403                               | 处理,把事件转到未处理状态,<br>会重新被派工处理。      |  |  |  |
| 预约时间      | 2014-10-24 下午7: :0-9:00               |                                  |  |  |  |
| 事件描述      | 4444测试                                |                                  |  |  |  |
| 故障是否完成    | <ul><li>・ 已处理</li><li>・ 未处理</li></ul> |                                  |  |  |  |
|           | 提交取消                                  |                                  |  |  |  |